## **Configurazione Fritz!Box 4020 per Wireless**

## Modello: FRITZ!BOX 4020 by AVM Tipo: Modem / Router Wireless

- Collegare l'uscita dell'alimentatore dell'antenna alla porta WAN (Blu) e un PC su una delle porte LAN (Gialle).
- Collegarsi con il browser a http://192.168.178.1/ selezionare "Italiano" come lingua e cliccare su "OK"

| 🔶 FRITZ!Box 🛛 🗙         |                                                                                                    | €   ⊗   |
|-------------------------|----------------------------------------------------------------------------------------------------|---------|
| ← → C ☆ ③ 192.168.178.1 |                                                                                                    | ⊠ ☆ 🔅 : |
| FRITZ!                  | FRITZ!Box 4020                                                                                                    |         |
|                         | Willkommen bei Ihrer FRITZ!Box   Please select your language.   Bitte wählen Sie Ihre Sprache aus. <ul> <li>Deutsch</li> <li>English</li> <li>Español</li> <li>Français</li> <li>Italiano</li> <li>Polski</li> </ul> <ul> <li>Other</li> </ul> |         |

• Inserire la password riportata sull'etichetta posta sotto l'apparato dove indicato "FRITZ!Box password" e cliccare su "Anmelden"

| 🔶 FRITZ!Box 🛛 🗙                      |                                                                                                    | <br>8 🔿 😣 |
|--------------------------------------|----------------------------------------------------------------------------------------------------|-----------|
| ← → C ☆ ③ Non sicuro   192.168.178.1 |                                                                                                    | ¢ ₪ ☆     |
| FRITZ!                               | FRITZ!Box 4020                                                                                                    |           |
|                                      | Willkommen bei Ihrer FRITZ!Box   Bitte melden Sie sich mit Ihrem Kennwort an.   Kennwort   Hinweis:   Die FRITZ!Box-Benutzeroberfläche ist ab Werk mit einem individuellen Kennwort gesichert. Dieses Kennwort finden Sie auf der Unterseite Ihrer FRITZ!Box.   Kennwort vergessen?     Anmelden |           |

• Selezionare dal menu a tendina il paese "Italia" e cliccare su "Avanti"

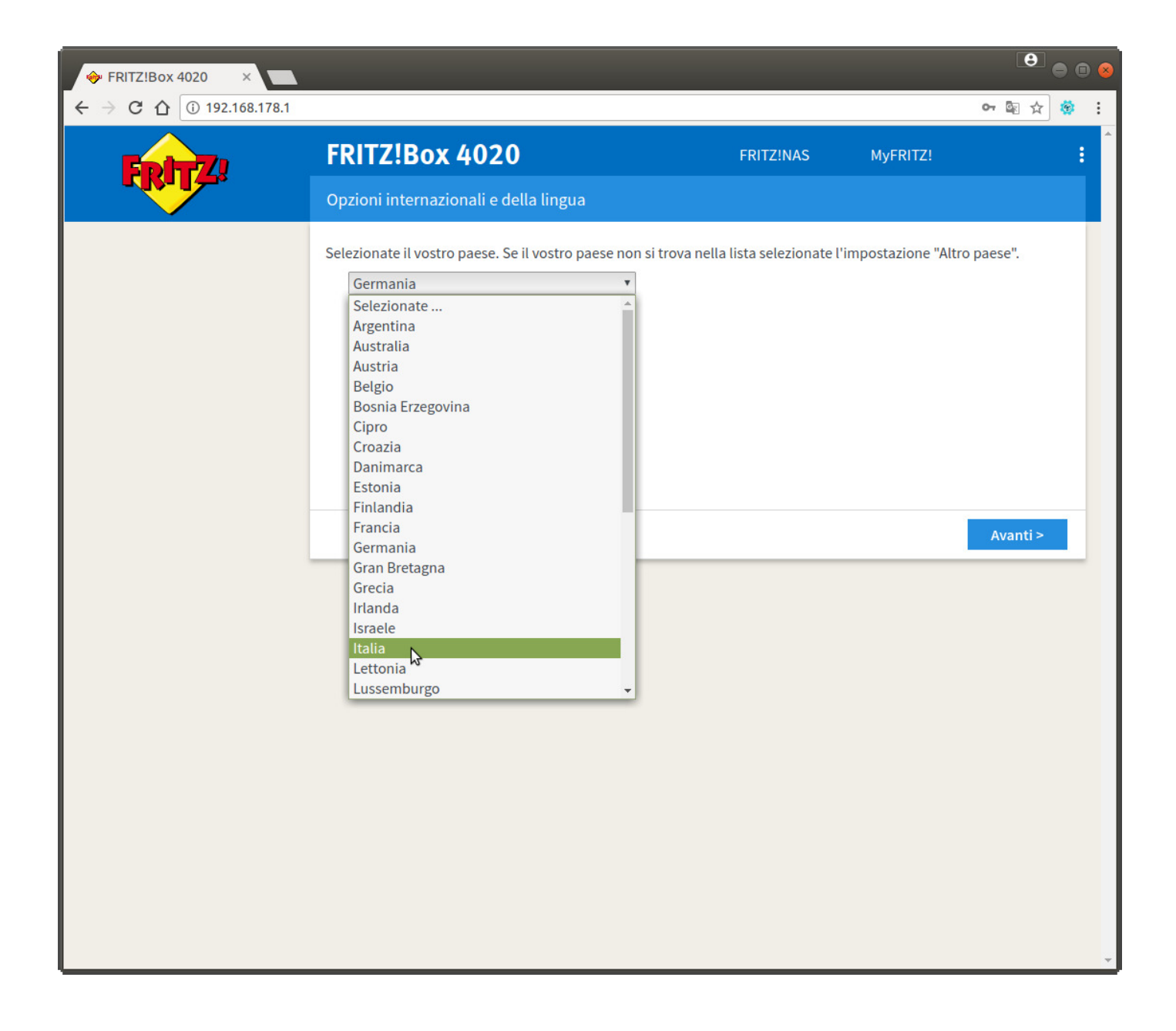

• Nella seguente pagina attendere il tempo indicato, poi premere F5 sulla tastiera.

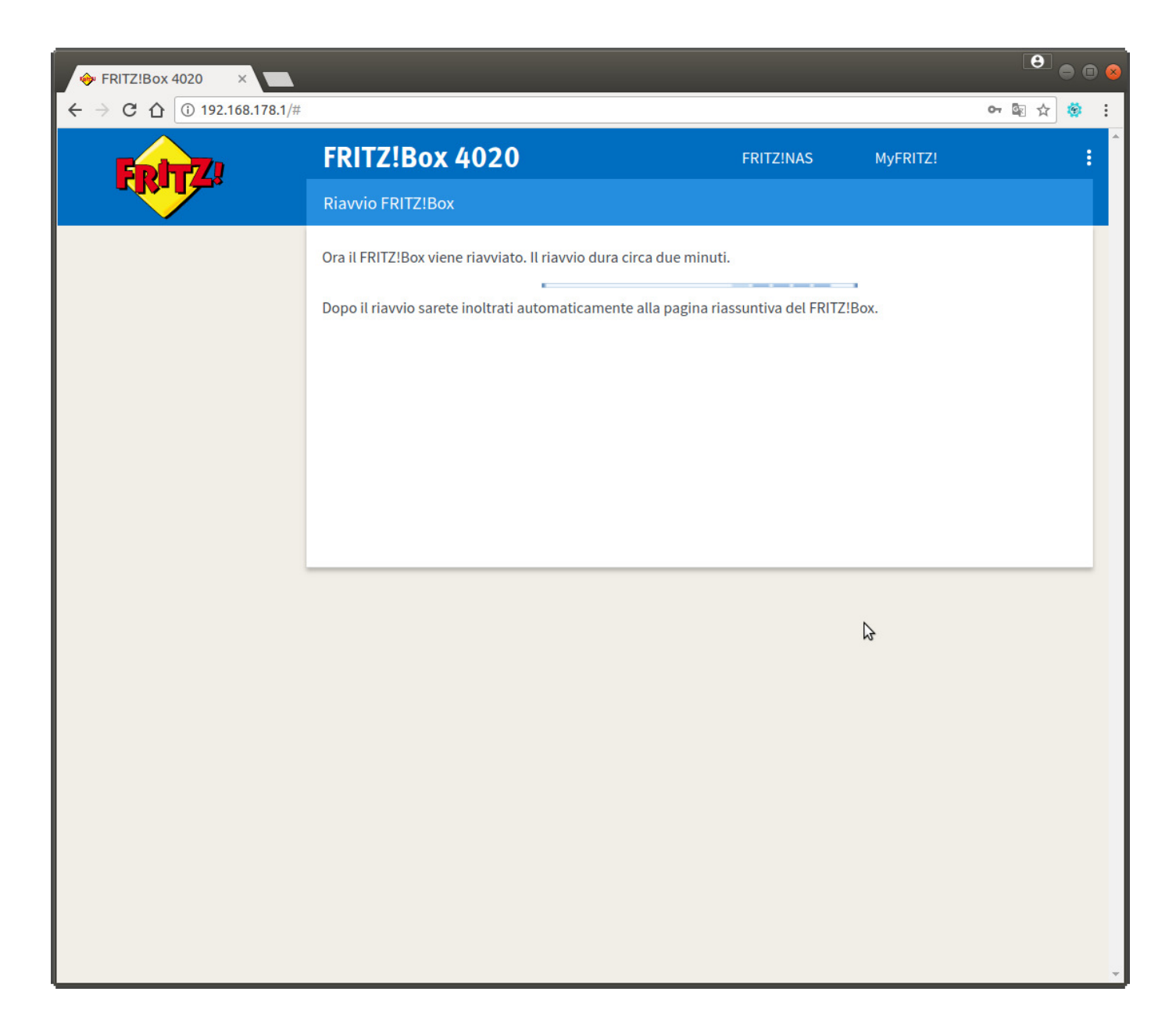

• Inserire di nuovo la password riportata sull'etichetta del router e cliccare su "Anmelden"

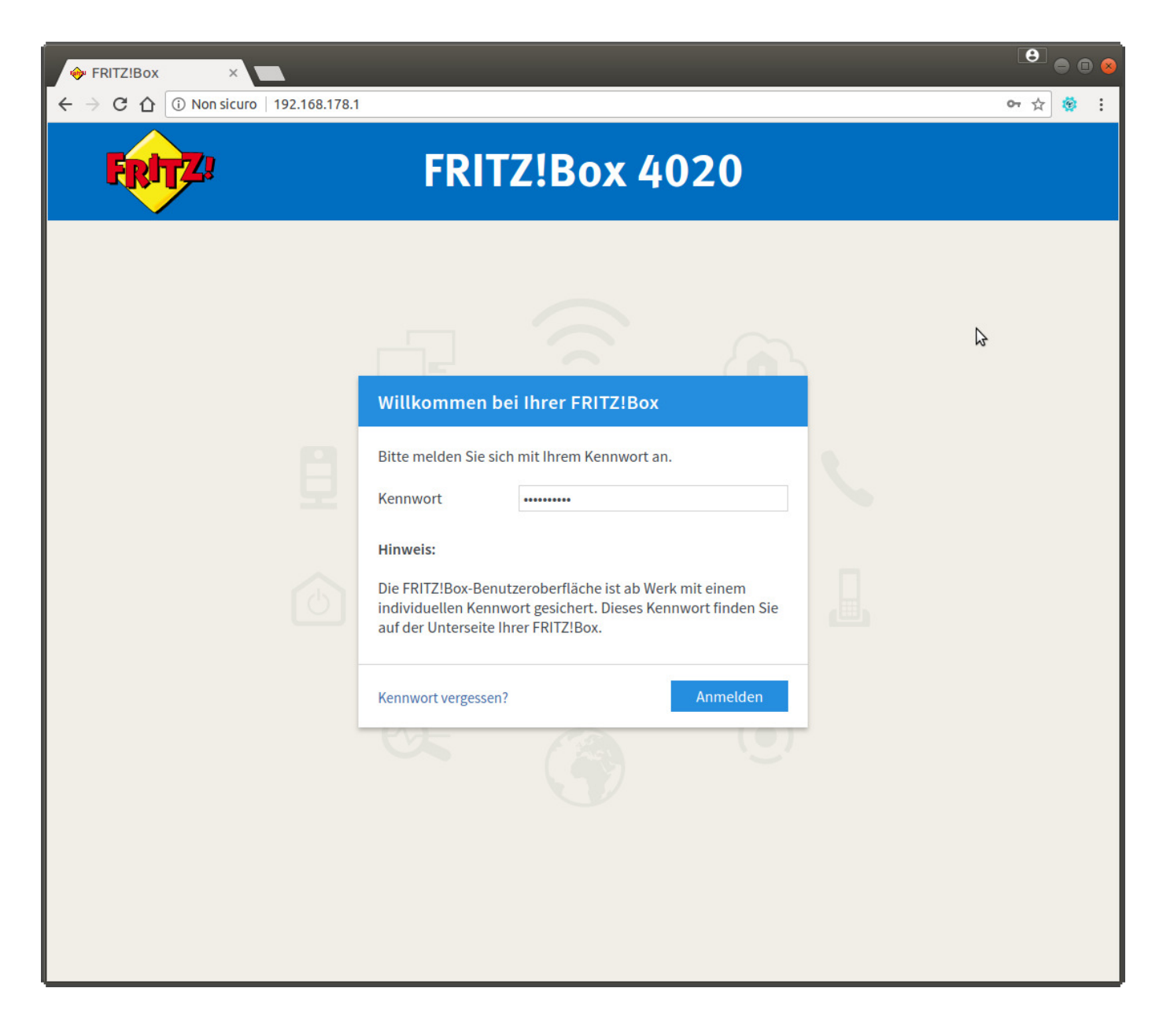

## • Cliccare sul link nel menu di sinistra "Internet" -> "Zugangsdaten" come "Accesso Internet via" selezionare "modem DSL o a Fibra ottica"

| ♦ FRITZ!Box 4020 ×      |                                                                                              |                                     |                              | 8 • • •   |
|-------------------------|----------------------------------------------------------------------------------------------|-------------------------------------|------------------------------|-----------|
| ← → C ☆ ③ 192.168.178.1 |                                                                                              |                                     | c                            | ≻☆ 🔅 :    |
| FRITZ!                  | FRITZ!Box 4020                                                                               | FRITZ!NAS                           | MyFRITZ!                     | :         |
|                         | Internet > Zugangsdaten                                                                      |                                     |                              | ?         |
|                         | Internetzugang IPv6 LISP                                                                     | DNS-Server                          |                              |           |
| 🔒 Übersicht             |                                                                                              |                                     |                              |           |
| Internet ^              | in questa pagina potete configurare i dati dell'acce:                                        | so a internet e, se necessario      | , adattare l'accesso.        |           |
| Online-Monitor          | Accesso a Internet                                                                           |                                     |                              |           |
| Zugangsdaten            | Selezionate il tipo di accesso a Internet. A questo so                                       | copo, usate la tecnica di acces     | so a Internet disponibile ne | ella rete |
| Filter                  | domestica.                                                                                   |                                     |                              |           |
| Freigaben               | accesso Internet via Modem via cavo<br>Selezionate                                           | o router per Internet               |                              |           |
| MyFRITZ!-Konto          | accesso dispon                                                                               | bile via wireless                   |                              |           |
| 🗗 Heimnetz              | Router per Inter                                                                             | net come client IP                  |                              |           |
| 🗇 WLAN                  | chiavetta per re                                                                             | te mobile collegata<br>fibra ottica | quentemente. Se è necessa    | rio       |
| Diagnose                | potete modificare questi valori.                                                             | 1010 5                              |                              | 10,       |
|                         | Velocità di trasmissione                                                                     |                                     |                              |           |
| () System               | Specificate la velocità della vostra connessione<br>prioritizzazione dei dispositivi di rete | Internet. Questi valori sono n      | ecessari per garantire la    |           |
| >>> Assistenten         | Downstream 32000 I                                                                           | kbit/s                              |                              |           |
|                         | Upstream 2000 I                                                                              | <br>kbit/s                          |                              |           |
|                         | Cambiare impostazioni della connessione 🔻                                                    |                                     |                              |           |
|                         |                                                                                              |                                     |                              |           |
|                         |                                                                                              |                                     | Applica An                   | nulla     |
|                         |                                                                                              |                                     |                              |           |
|                         |                                                                                              |                                     |                              |           |
|                         |                                                                                              |                                     |                              |           |
| Indice Manuale avm.de   |                                                                                              |                                     |                              |           |
| Harde Hardare armate    |                                                                                              |                                     |                              | -         |

• Selezionare la voce "Altro provider di Internet"

| 🔶 FRITZ!Box 4020 🛛 🗙  |                                                                                                    |                                |                        | 8             |
|-----------------------|----------------------------------------------------------------------------------------------------|--------------------------------|------------------------|---------------|
| ← → Ĉ Ô 192.168.178.1 |                                                                                                    |                                |                        | 아☆ 🔅 :        |
| FRITZ!                | FRITZ!Box 4020                                                                                                    | FRITZ!NAS                      | MyFRITZ!               | :             |
|                       | Internet > Zugangsdaten                                                                                                    |                                |                        | ?             |
| 🗋 Übersicht           | Internetzugang IPv6 LISP                                                                                                    | DNS-Server                     |                        |               |
| Internet ^            | In questa pagina potete configurare i dati dell'accesso a                                                                                                    | a Internet e, se necessario, a | adattare l'accesso.    |               |
| Online-Monitor        | Accesso a Internet                                                                                                    |                                |                        |               |
| Zugangsdaten          | Selezionate il tipo di accesso a Internet. A questo scopo                                                                                                    | , usate la tecnica di accesso  | o a Internet disponibi | le nella rete |
| Filter                | domestica.                                                                                                    | a ottica                       |                        |               |
| Freigaben             | Selezionate il provio                                                                                                    | der di Internet 🔻              |                        |               |
| MyFRITZ!-Konto        | Selezionate il providendi Internationali Internationali<br>Internationali Internationali Internationali Internationali Internationali Internationali Internationali Internationali Internationali Internationali Internationali Internationali Internationali Internationali Internationali Internatio | der di Internet<br>erNet       |                        |               |
| 🚽 Heimnetz            |                                                                                                    | 10 A                           | Anneline               | Annulla       |
| 🔶 WLAN                |                                                                                                    |                                | Арриса                 | Annulla       |
| 🐼 Diagnose            |                                                                                                    |                                |                        |               |
| () System             |                                                                                                    |                                |                        |               |
| S Assistenten         |                                                                                                    |                                |                        |               |
|                       |                                                                                                    |                                |                        |               |
|                       |                                                                                                    |                                |                        |               |
|                       |                                                                                                    |                                |                        |               |
|                       |                                                                                                    |                                |                        |               |
|                       |                                                                                                    |                                |                        |               |
|                       |                                                                                                    |                                |                        |               |
|                       |                                                                                                    |                                |                        |               |
| Indice Manuale avm.de |                                                                                                    |                                |                        |               |

Cliccare sul link "Cambiare impostazioni della connessione" ed inserire i dati come da immagine. Nel campo "Nome Utente" sostituire "utente" con il suo username CPN, inoltre nella sezione "Velocità di trasmissione" digitare i valori del profilo wireless attivato. L'esempio seguente è per una 30Mb/3Mb. Cliccare infine su "Applica"

| 🔶 FRITZ!Box 4020 >                                                                              |                                                                                                    | 8 • • 8 |
|-------------------------------------------------------------------------------------------------|----------------------------------------------------------------------------------------------------|---------|
| $\leftrightarrow$ $\rightarrow$ C $\triangle$ $\bigcirc$ Non side                               | uro   192.168.178.1                                                                                                    | Q☆ 🕸 :  |
| FRITZ!                                                                                          | FRITZ!Box 4020     FRITZINAS     MyFRITZ!       Internet > Zugangsdaten                                                                                                    | :       |
| <ul> <li>Übersicht</li> <li>Internet ^</li> <li>Online-Monitor</li> <li>Zugangsdaten</li> </ul> | Internetzugang     IPv6     LISP     DNS-Server       Accesso a Internet     Selezionate il tipo di accesso a Internet. A questo scopo, usate la tecnica di accesso a Internet disponibile nella rete domestica.       accesso Internet via     modem DSL o a fibra ottica       Altro provider di Internet                                                                                                    |         |
| Filter<br>Freigaben<br>MyFRITZI-Konto<br>Heimnetz<br>WLAN<br>Ow Diagnose<br>System              | Dati di accesso         Sono necessari i dati di accesso?         Si         Immettete i dati di accesso che avete ottenuto dal vostro provider di Internet.         Nome utente         Password         No                                                                                                    |         |
| Assistenten                                                                                     | Impostazioni della connessione         Le impostazioni della connessione sono già impostate sui valori utilizzati più frequentemente. Se è necessario, potete modificare questi valori.         Velocità di trasmissione         Specificate la velocità della vostra connessione Internet. Questi valori sono necessari per garantire la prioritizzazione dei dispositivi di rete.         Downstream       3000         kbit/s       Upstream         Upstream       3000         kbit/s       Cambiare impostazioni della connessione •         Connessione Internet       •         Mantenere costante (consigliata per le flat rate)       •         Spostare la chiusura forzata da parte del provider al tempo compreso fra le ore       1 - 2 • • •         Chiudere se inattiva (consigliata per le tariffe a tempo o a volume)       Chiudere se inattiva (consigliata per le tariffe a tempo o a volume)         Chiudere automaticamente dopo       300 secondi       Impostazioni VLAN         Ricordate che solo in rari casi è necessario utilizzare un ID VLAN. Il vostro provider di Internet vi fornirà l'ID richiesto.       Utilizzare VLAN per l'accesso a Internet |         |
| Indice Manuale avm.de                                                                           | Verifica dell'accesso a Internet dopo "Applica" Applica                                                                                                    | Annulla |

• Verrà effettuata una verifica dei dati inseriti, cliccare su "OK" per procedere.

| 🔶 FRITZ!Box 4020                                                                                                    |                                               |                                                     |          | 8 8 8   |
|----------------------------------------------------------------------------------------------------|-----------------------------------------------|-----------------------------------------------------|----------|---------|
|                                                                                                    | uro 192.168.178.1                             |                                                     |          | Q 🖈 🌞 : |
| FRITZ                                                                                                    | FRITZ!Box 4020 Salvataggio delle impostazioni | FRITZINAS                                           | MyFRITZ! | :       |
| <ul> <li>☐ Übersicht</li> <li>③ Internet ^</li> <li>Online-Monitor</li> <li>Zugangsdaten</li> <li>Fliter</li> <li>Freigaben</li> <li>MyFRITZI-Konto</li> <li>↓</li> <li>↓</li></ul> | Il procedimento è terminato                   | Di seguito la connessione Internet sarà verificata. |          | ОК      |
| <ul> <li>Diagnose</li> <li>System</li> <li>Assistenten</li> </ul>                                                                                                    |                                               |                                                     |          |         |
|                                                                                                    |                                               | 2                                                   |          |         |
| Indice Manuale avm.de                                                                                                    |                                               |                                                     |          | *       |

• Se la verifica dei dati immessi (username e password) andrà a buon fine apparirà la seguente pagina. Cliccare su "OK" per terminare la configurazione.

Buona navigazione da CPN.

| 🔶 FRITZ!Box 4020 🛛 🗙                                         |                                                                 |           |          | e   | ) 🛛 😣 |
|--------------------------------------------------------------|-----------------------------------------------------------------|-----------|----------|-----|-------|
| $\leftarrow$ $\rightarrow$ C $\triangle$ $\bigcirc$ Non side | uro 192.168.178.1                                               |           |          | @ ☆ | 🕸 :   |
| Eptr71                                                       | FRITZ!Box 4020                                                  | FRITZINAS | MyFRITZ! |     | ÷     |
|                                                              | Verificare la connessione Internet                              |           |          |     | ?     |
| 👔 Übersicht                                                  | La verifica della connessione Internet ha avuto esito positivo. |           |          |     |       |
| Internet ^                                                   | I==========                                                     |           |          |     |       |
| Online-Monitor                                               |                                                                 |           |          |     |       |
| Zugangsdaten                                                 |                                                                 |           |          |     |       |
| Filter                                                       |                                                                 |           |          |     |       |
| Freigaben                                                    |                                                                 |           |          |     |       |
| MyFRITZ!-Konto                                               |                                                                 |           |          |     |       |
| 🖵 Heimnetz                                                   |                                                                 |           |          |     | _     |
| 察 WLAN                                                       |                                                                 |           |          | ок  |       |
| 🔍 Diagnose                                                   |                                                                 |           |          |     |       |
| () System                                                    |                                                                 |           |          |     |       |
| S Assistenten                                                |                                                                 | Þ         |          |     |       |
|                                                              |                                                                 | 13        |          |     |       |
|                                                              |                                                                 |           |          |     |       |
|                                                              |                                                                 |           |          |     |       |
|                                                              |                                                                 |           |          |     |       |
|                                                              |                                                                 |           |          |     |       |
|                                                              |                                                                 |           |          |     |       |
|                                                              |                                                                 |           |          |     |       |
|                                                              |                                                                 |           |          |     |       |
|                                                              |                                                                 |           |          |     |       |
|                                                              |                                                                 |           |          |     |       |
|                                                              |                                                                 |           |          |     |       |
|                                                              |                                                                 |           |          |     |       |
|                                                              |                                                                 |           |          |     |       |
|                                                              |                                                                 |           |          |     |       |
|                                                              |                                                                 |           |          |     |       |
| Indice Manuale avm.de                                        |                                                                 |           |          |     | -     |